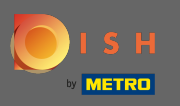

## • Visit the login page of <u>dish.co</u> and click on login with your METRO account.

| 💽 і ѕ н |                                     | ( )   EN |
|---------|-------------------------------------|----------|
|         | Login to DISH                       |          |
|         | Mobile Number Email                 |          |
|         | Email                               |          |
|         | Password 🔌                          |          |
|         | Forgot Password?                    |          |
|         | Login                               |          |
|         | No Account yet?                     |          |
|         | Sign up                             |          |
|         | Or<br>Login with your METRO Account |          |

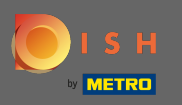

## If you already own a DISH account enter your login data.

| Please select one of the following:         I'm new to DISH         To Register a new Account on DISH platform click here.         Sign up to DISH         Sign up to DISH         Mobile Number         Email         Password                                                       | Your METRO Account                                     | is not connected with any DISH account.                                                                                                    |
|----------------------------------------------------------------------------------------------------|--------------------------------------------------------|----------------------------------------------------------------------------------------------------|
| I'm new to DISH         To Register a new Account on DISH platform click here.         Sign up to DISH         Sign up to DISH         Mobile Number         Email         Password                                                                                                   | Please select o                                        | ne of the following:                                                                                                    |
| To Register a new Account on DISH platform click here.  Sign up to DISH  Sign up to DISH  To Link your METRO Account to an existing DISH Account an Login to DISH with your METRO Account in the future, please to DISH credentials:  Mobile Number Email  Password  Forcet Password? | l'm new to DISH                                        | I already have a DISH Account                                                                                                    |
| Sign up to DISH Mobile Number Email Email Password Forcet Password?                                                                                                    | To Register a new Account on DISH platform click here. | To Link your METRO Account to an existing DISH Account and<br>Login to DISH with your METRO Account in the future, please typ<br>DISH credentials: |
| Email<br>Password &                                                                                                    | Sign up to DISH                                        | Mobile Number Email                                                                                                    |
| Password Contract Password?                                                                                                    |                                                        | Email                                                                                                    |
| Forzot Password?                                                                                                    |                                                        | Password                                                                                                    |
|                                                                                                    |                                                        | Forgot Password?                                                                                                    |

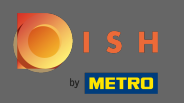

Then click on login & connect. Note: You of have the option to disconnect your account at any time if you changed your mind at a later time.

| о і ѕ н                                                | ()   EN                                                                                                    |
|--------------------------------------------------------|----------------------------------------------------------------------------------------------------|
| EISH H                                                 | METRO                                                                                                    |
| Your METRO Account                                     | s not connected with any DISH account.                                                                                                    |
| Please select one                                      | of the following:                                                                                                    |
| I'm new to DISH                                        | I already have a DISH Account                                                                                                    |
| To Register a new Account on DISH platform click here. | To Link your METRO Account to an existing DISH Account and enable<br>Login to DISH with your METRO Account in the future, please type in yo<br>DISH credentials: |
| Sign up to DISH                                        | Mobile Number Email                                                                                                    |
|                                                        |                                                                                                    |
|                                                        |                                                                                                    |
|                                                        | Forgot Password?                                                                                                    |
|                                                        | By pressing the button below, I agree to Connect my METRO Account to my<br>existing DISH Account. DISH Terms & Conditions apply.                                 |
|                                                        | Yes, I want to connect my METRO Account with my DISH Account. See Less                                                                                           |
|                                                        | You can of course change your mind at any time. Just click on Disconnect in the<br>User Profile.<br>Our Privacy Prolicy applies.                                 |
|                                                        | Login & Connect                                                                                                    |

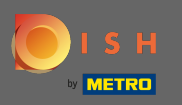

If you not yet own a DISH account click on sign up to DISH. You will then be redirected to the DISH onboarding wizard.

| D I S H                                                | + METRO                                                                                                    |
|--------------------------------------------------------|----------------------------------------------------------------------------------------------------|
| Your METRO Account                                     | is not connected with any DISH account.                                                                                                    |
| Please select o                                        | ne of the following:                                                                                                    |
| I'm new to DISH                                        | I already have a DISH Account                                                                                                    |
| To Register a new Account on DISH platform click here. | To Link your METRO Account to an existing DISH Account and enable<br>Login to DISH with your METRO Account in the future, please type in yo<br>DISH credentials: |
| Sign up to DISH                                        | Mobile Number Email                                                                                                    |
|                                                        | Email                                                                                                    |
|                                                        | Password 🙋                                                                                                    |
|                                                        | Forgot Password?                                                                                                    |
|                                                        | By pressing the button below, I agree to Connect my METRO Account to my<br>existing DISH Account. DISH Terms & Conditions apply.                                 |
|                                                        | Yes, I want to connect my METRO Account with my DISH Account.                                                                                                    |

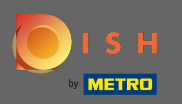

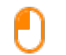

Now enter the information of your METRO account and agree to the terms & conditions. Note: The information of your METRO account will be used to create your DISH account.

| < Register to DISH Wizard Step 1                                                                                                    |  |
|----------------------------------------------------------------------------------------------------|--|
| Your METRO Account (iqbal@acit.com) will be used to create a new DISH Account.<br>You will be able to Login to your new DISH Account using your METRO Account. |  |
|                                                                                                    |  |
| +39 ~ Mobile Number                                                                                                    |  |
| Password                                                                                                    |  |
| I agree to the DISH Terms & Conditions.         Yes, I want to connect my METRO Account with my DISH Account.         Learn More                               |  |
| Next                                                                                                    |  |

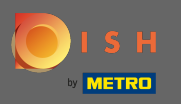

• To create your DISH account and connect it to your METRO account click on next.

| Бізн   |                                                                                                    | ( )   EN |
|--------|----------------------------------------------------------------------------------------------------|----------|
| A BACK | Register to DISH Wizard Step 1                                                                                                    |          |
|        | Your METRO Account (iqbal@acit.com) will be used to create a new DISH A<br>You will be able to Login to your new DISH Account using your METRO Ac | ccount.  |
|        |                                                                                                    | _        |
|        | -20                                                                                                    |          |
|        | +37 *                                                                                                    |          |
|        | I agree to the DISH Terms & Conditions.                                                                                                    |          |
|        | Yes, I want to connect my METRO Account with my DISH Account.                                                                                     | ~        |
|        | Next                                                                                                    |          |

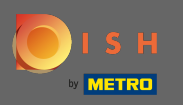

(i) That's it. Your DISH account has been successfully connected to your METRO account.

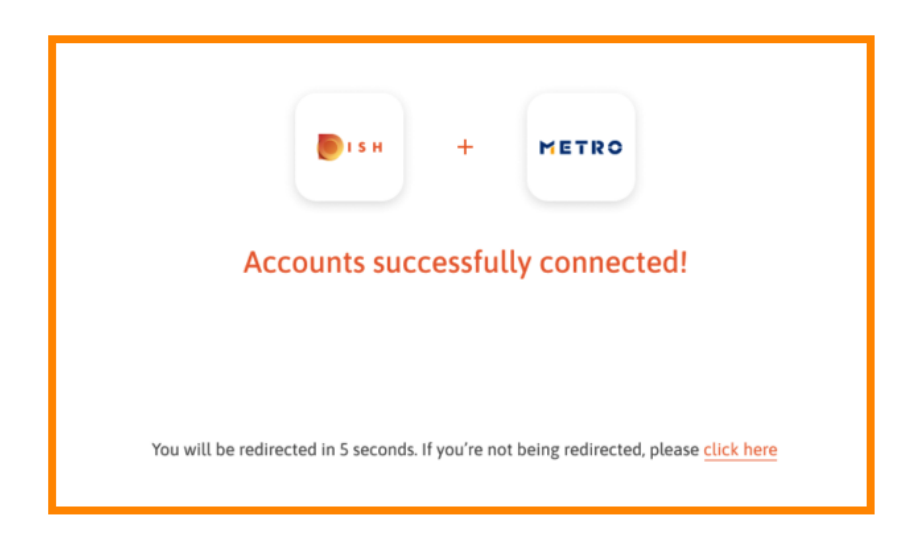